# fortigate, faq

# FAQ

# Recuperar contraseña

En caso de que necesitemos poner una nueva contraseña en nuestro fortigate:

- Accedemos físicamente desde la consola del propio aparato
- Nada más salir el login poner user: maintainer y password: bcpb<nºde serie>
- Ya estaremos en modo admin FORTIGATE#

# Cambiar velocidad de un interfaz

Para saber a que velocidad está trabajando un interfaz

```
get system interface physical
```

Para forzar una velocidad

```
config system interface
edit "WAN1"
set speed 1000full
end
```

# Autenticación

not8

Se deben de poner las políticas de red por enciama de las de Grupos de Usuarios

### Tracear una política determinada

Muchas veces queremos ver que tráfico pasa por una regla determinada para ello hacemos lo siguiente:

- 1. Vamoas a Policy y editamos la regla que queremos tracear y habilitamos la opción **log all sessions** y guardamos los cambios.
- 2. Pinchamos con el botón derecho del ratón sobre la fila de descripción de cada columna
- 3. En column Settings seleccionamos ID para saber el id de esa política
- Una vez habilitada dicha opción para esa regla vamos a Log&Report→ Traffic Log→ Forward Traffic
- 5. Pinchamos con el botón derecho del ratón sobre la fila de descripción de cada columna
- 6. En column Settings seleccionamos Policy ID
- Ahora al pinchar sobre la columna Policy Id ponemos como valor el número de la política que queremos tracear

#### NTP

Para configurar fortigate como servidor de ntp.

En system information, aparece la información de hora del sistema , al final d edicha línea pulsamos sobre [change]

Marcamos la opción de **Enable NTP Server** y añadimos en la lista inferior los interfaces en que habilitaremos la escucha de la peticiones.

|             |                                     |           |             |       |          |        |         |    | Time | Settings |  |
|-------------|-------------------------------------|-----------|-------------|-------|----------|--------|---------|----|------|----------|--|
| System Time | Mon Feb 23 12:19:18 2015            |           |             |       |          |        | Refresh |    |      |          |  |
| Time Zone   | (GMT)Dublin,Edinburgh,Lisbon,London |           |             |       |          |        |         |    |      |          |  |
| 🕘 Set Time  | Hour                                | 12 •      | • Minut     | e 10  | * Second | d 18   |         |    |      |          |  |
|             | Year                                | 2015      | Monti       | Feb   | • Day    | 23     | ٠       |    |      |          |  |
| Synchronia  | ze with                             | NTP Se    | rver        |       |          |        |         |    |      |          |  |
|             | () Us                               | e FortiGu | ard Serv    | ers 🔳 | Specify  |        |         |    |      |          |  |
|             | Server<br>Sync Interval             |           | hora.roa.es |       |          |        |         |    |      |          |  |
|             |                                     |           |             |       |          | (1 - 1 | 440 min | s) |      |          |  |
| Enable NTP  | Server                              |           |             |       |          |        |         |    |      |          |  |
|             | Listen                              | on Interf | aces 💼      |       |          |        | ×       | 0  |      |          |  |
|             |                                     |           |             |       |          |        | ×       |    |      |          |  |
|             |                                     |           |             |       |          |        | ×       |    |      |          |  |
|             |                                     |           |             |       |          | _      | 8       |    |      |          |  |
|             |                                     |           |             |       |          |        |         |    | OK   | Cancel   |  |

Para comprobar si se está sincronizando ejecutamos en la consola

diag sys mtp status

el resultado será algo como

```
synchronized: no, ntpsync: enabled, server-mode: disabled
ipv4 server(ntp2.fortiguard.com) unresolved -- unreachable(0xff) S:0 T:1236
    no data
ipv4 server(ntp1.fortiguard.com) unresolved -- unreachable(0xff) S:0 T:1236
    no data
```

También podemos capturar los paquetes generados por el tráfico ntp con el comando

diagnose sniffer packet any "port 12" 4 0 l

### Sflow

http://www.soportejm.com.sv/kb/index.php/article/como-configurar-sflow-en-un-fortigate

http://docs.fortinet.com/uploaded/files/1023/provision-certificates-to-ios-devices-technical-note.pdf

From: http://wiki.intrusos.info/ - **LCWIKI** 

Permanent link: http://wiki.intrusos.info/doku.php?id=hardware:fortigate:faq&rev=1528443385

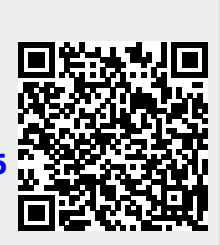

Last update: 2023/01/18 14:16

3/3